MANUAL DE ESPECIALISTA - SISC&T

# SISC₅

Sistema de Informação de Ciência e Tecnologia em Saúde

# Manual de

# Especialista

Departamento de Ciência e Tecno Secretaria de Ciência, Tecnologia Ministério da Saúde - MS

nômico-industrial da Saúde – SECTICS

# Sumário

| Introdução Manual Especialista                  | 3 |
|-------------------------------------------------|---|
| Objetivos                                       | 3 |
| Como utilizar este manual                       | 3 |
| Introdução ao PPSUS                             | 4 |
| 1.1 Visão Geral do Programa Pesquisa para o SUS | 4 |
| 1.2 Objetivos e Importância do PPSUS            | 4 |
| 1.3 Histórico e Impacto do PPSUS                | 4 |
| 1.4 Financiamento e Gestão do PPSUS             | 5 |
| 1.5 Parcerias e Colaborações                    | 5 |
| 1.6 O Papel do SISC&T no PPSUS                  | 5 |
| Área do Especialista                            | 6 |
| Acessando o SISC&T                              | 6 |
| Abas do SISC&T (Visão de Especialista)          | 6 |
| 4.1. Dados do Especialista                      | 6 |
| 4.1.1. Dados Complementares:                    | 6 |
| 4.1.2. Instituição de Vínculo:                  | 8 |
| 4.1.3. Áreas de Conhecimento:                   |   |
| 4.1.4. Validar:                                 |   |
| 4.2. Editais                                    |   |
| 4.2.1 Listar editais                            |   |
| 4.2.2 Avaliação/visualização dos projetos       |   |
| 4.2.2.1 Avaliação da comissão de especialistas  |   |
| 4.2.2.2 Visualização dos projetos               |   |
| 4.3. Listar formulários de avaliação            |   |

# Introdução Manual Especialista

Bem-vindo ao Manual de Usuários do Sistema de Informação de Ciência e Tecnologia em Saúde (SISC&T), sua principal ferramenta e guia no Programa Pesquisa para o SUS (PPSUS). Este documento é fruto de um esforço meticuloso para oferecer uma visão abrangente e detalhada sobre a operacionalização do SISC&T. Desde a fase inicial de submissão de propostas de pesquisa até o acompanhamento e avaliação dos projetos financiados, este manual serve como um recurso indispensável para garantir que você possa navegar e utilizar o sistema com máxima eficácia.

O SISC&T é uma plataforma que ocupa uma posição central na gestão informatizada e no fomento à pesquisa em saúde, estabelecendo-se como um instrumento essencial na administração das iniciativas do Ministério da Saúde. Através deste manual, você será capaz de entender o passo a passo do sistema e aproveitar ao máximo os recursos disponibilizados.

# Objetivos

- Facilitar o Acesso: Tornar o SISC&T acessível e compreensível para todos os usuários, desde Pesquisadores, até gestores de saúde.
- Orientar a Submissão de Propostas: Fornece diretrizes claras para a submissão eficiente de propostas de pesquisa.
- Detalhar Processos de Avaliação e Acompanhamento: Explicar em detalhes o processo de avaliação, julgamento, e acompanhamento dos projetos dentro do PPSUS.
- Esclarecer Responsabilidades: Clarificar o papel dos diversos atores envolvidos, como o Decit, Fundações de Amparo à Pesquisa (FAPs), Secretarias de Estado da Saúde (SES), e os Especialistas.
- Promover Uso Eficiente dos Recursos: Incentivar a utilização eficaz dos recursos do PPSUS para avançar a ciência e tecnologia em saúde no Brasil.

# Como utilizar este manual

Este manual é dividido em capítulos que abordam os diversos aspectos do SISC&T e do PPSUS. Para uma compreensão completa do sistema, recomenda-se a leitura integral do manual. Contudo, é possível consultar cada capítulo de forma independente para obter informações específicas. Utilize o índice para encontrar rapidamente os tópicos de seu interesse e os apêndices para acessar materiais de referência e formulários padronizados.

Através deste guia, você poderá navegar com confiança pelo SISC&T, desde o planejamento e submissão de suas propostas até a gestão e acompanhamento de seus projetos financiados. Estamos comprometidos em apoiá-lo em cada etapa do processo, assegurando que sua experiência com o SISC&T seja tanto produtiva quanto gratificante.

# Introdução ao PPSUS

Este capítulo oferece uma base para compreender o PPSUS, seus objetivos, a importância e o impacto de suas iniciativas, bem como o papel do SISC&T no suporte e gestão do programa. Nos capítulos subsequentes, exploraremos em detalhe o funcionamento do SISC&T, proporcionando a você as ferramentas necessárias para participar ativamente do PPSUS.

#### 1.1 Visão Geral do Programa Pesquisa para o SUS

O Programa Pesquisa para o SUS (PPSUS) representa uma iniciativa estratégica projetada para impulsionar a pesquisa aplicada em saúde, alinhando-se diretamente com o objetivo de aprimorar as ações e serviços prestados pelo Sistema Único de Saúde (SUS). Com um foco específico na identificação e resolução de problemas de saúde que afetam diversas regiões do Brasil, o PPSUS tem sido um pilar na promoção da ciência e tecnologia no setor de saúde. Este programa não apenas fortalece o SUS, mas também contribui significativamente para o desenvolvimento de um corpo de conhecimento científico robusto e de alta qualidade.

#### 1.2 Objetivos e Importância do PPSUS

Central para a missão do PPSUS está o estímulo à pesquisa em saúde que é diretamente relevante para os objetivos e necessidades do SUS. O programa é projetado para apoiar projetos de pesquisa que prometem trazer melhorias substanciais na qualidade dos serviços de saúde, através de:

- Apoiar financeiramente o desenvolvimento de pesquisas científicas, tecnológicas e/ou de inovação que objetivem contribuir para a resolução de problemas de saúde da população dos Estados e do Distrito Federal e para o fortalecimento da gestão do SUS;
- Promover a aproximação dos sistemas de saúde com os de ciência e tecnologia locais; e
- II) Reduzir as desigualdades regionais no campo da ciência, tecnologia e inovação em saúde no País.

#### 1.3 Histórico e Impacto do PPSUS

Desde sua criação, o PPSUS tem desempenhado um papel crucial no financiamento de uma ampla gama de projetos de pesquisa em saúde, envolvendo diversas instituições de

pesquisa em todo o território nacional. Com alto investimento em diversos projetos, o programa tem contribuído significativamente para a formulação de políticas públicas e práticas de saúde mais eficazes, atendendo às necessidades locais.

#### 1.4 Financiamento e Gestão do PPSUS

O PPSUS é financiado através de recursos providos pelo Departamento de Ciência e Tecnologia (Decit) da Secretaria de Ciência, Tecnologia, Inovação e Complexo da Saúde (SECTICS/MS), com apoio adicional de instituições como o Conselho Nacional de Desenvolvimento Científico e Tecnológico (CNPq) e as Fundações de Amparo à Pesquisa (FAPs) estaduais. Uma característica distintiva do programa é sua gestão descentralizada, que permite a cada estado e ao Distrito Federal estabelecer suas próprias prioridades de pesquisa, de acordo com as necessidades locais.

#### 1.5 Parcerias e Colaborações

O sucesso e a eficácia do PPSUS são amplificados por meio de parcerias estratégicas entre instituições de pesquisa, universidades, órgãos de saúde estaduais e municipais, e outras entidades do setor de saúde. Estas colaborações são cruciais para unificar esforços e buscar soluções inovadoras para os desafios enfrentados pela saúde pública no Brasil.

#### 1.6 O Papel do SISC&T no PPSUS

O Sistema de Informação de Ciência e Tecnologia em Saúde (SISC&T) é a espinha dorsal para a submissão, avaliação, acompanhamento e gestão financeira das propostas de pesquisa dentro do PPSUS. A funcionalidade eficiente do SISC&T é indispensável para a autonomia e governança do Decit/SECTICS/MS na liderança nacional do programa. A ausência de um sistema operacional como o SISC&T poderia levar as FAPs estaduais a adotarem suas próprias plataformas, fragmentando a gestão e diminuindo o impacto do Ministério da Saúde no fomento à pesquisa em saúde.

# Área do Especialista

#### Acessando o SISC&T

Feito o acesso, selecione o perfil desejado e a esfera de atividade:

Nota: lembre-se que os perfis só serão liberados após validação da solicitação feita no SCPA.

| SISC.T                                                                                                    | PAgne ancial C.Contati (A.AA'A')     Sea steado entre     Ancia Conta forma     Ancia Conta forma     Anc |  |
|----------------------------------------------------------------------------------------------------|----------------------------------------------------------------------------------------------------|--|
|                                                                                                    | Seja bem vinduja) ao sintenia SISCAT<br>Nome - CPF - 01003444168 Perganatarki V-2.8.0-RCS3                                                                                                    |  |
| Pettil *Selectorar Perfil Selectorar Solotiar acess com Navo Perfil                                                                                                    |                                                                                                    |  |
|                                                                                                    | acessa                                                                                                    |  |
|                                                                                                    |                                                                                                    |  |
| Secretaria de Ciência, Tecnetogia, Inovação e Complemo da Salder - SECTICS<br>Departamento de Ciência e Tecnología - Deol<br>Constituição Octar de l'Amento a Pesquísa em Salde - COPPS | S DATASUS                                                                                                    |  |
|                                                                                                    |                                                                                                    |  |

|                | Pigna nosi (Cotato A At AT O<br>SISSC 8<br>m: 25 nosi 55 nosi<br>* Ø                                                                                                    |
|----------------|----------------------------------------------------------------------------------------------------|
|                | Siga ban vindozi za zistema 500CAT<br>AURUSTO ALVES BRASIL Especialita V-2.0 - PRCS7                                                                                                   |
|                | Yerfil  Selectorar Perfit Selectorar Esters Esters Ministrio da Saŭdo  Soldar acteso con Novo Perfit                                                                                   |
| Se<br>Du<br>Cc | taris de Ciênce, Tecnologis, tervação e Completes da Salde - SECTICS<br>Isamente da Calcera Tecnologia - Docut, asuda - COPYO<br>Mandel Gold da Fondancia Talvasta en da Calco - COPYO |

Imagem 1 – Tela de acesso ao SISC&T com seleção do perfil de Especialista.

#### Abas do SISC&T (Visão de Especialista)

A visão de Especialista é composta por três abas, cada uma com suas especificidades:

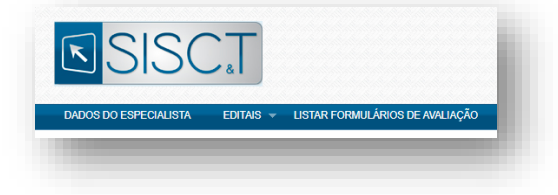

Imagem 2 – Abas da visão de Especialista.

### 4.1. Dados do Especialista

#### 4.1.1. Dados Complementares:

Inclua as informações solicitadas, atentando-se aos itens obrigatórios:

Criado e Revisado por NDTI & PPSUS.

- Informações básicas e complementares (E-mail, Nome, CPF, Endereço e etc.)
- Dados do CNPq
- Titulação Acadêmica
- Dados complementares (ANPPS)

|                                                                 | Pagne inicial ( Contro Art Art Art Art Art Art Art Art Art Art                                                                                                    | * <b>(</b> )     |
|-----------------------------------------------------------------|----------------------------------------------------------------------------------------------------|------------------|
|                                                                 | BAGOS DO ESPECIALISTA EDTANS - LISTAR FORMULÁROS DE ANLINÇÃO<br>Seas here vendio) ao sidemas<br>Augusto Altre Birdar, Especiania 42.0                                                                                                    | SISC&T<br>0-RC57 |
| Menu<br>Coloris Complementares<br>Coloris Institução de Vinculo | Disgui / Doix Componenters identificação 'Equal: aquato trasl@saude.gov.br                                                                                                    |                  |
| Sines de Conhestmento                                           | Nome:         YCPE:           Judiusto ALVES BRASH.         619 624 441 60           Pala:         BRASH.                                                                                                    |                  |
| cesse aqui todas                                                | Complemento<br>"Data de Nacimento: "RejacCor:<br>14/03/1560 III BRANCA ♥                                                                                                    |                  |
| as etapas dos<br>Dados do                                       | Elma:<br>Selectone v<br>1900: "Data de Experigião:                                                                                                    |                  |
| Especialista.                                                   | se toskose 09004/2024 int<br>"Proifssälo:<br>Administrador de banco de dados v                                                                                                    |                  |
|                                                                 | Localidade<br>"VFistado: "Municipio:<br>SP SAO PAULO V                                                                                                    |                  |
|                                                                 | **Exima:           01.07.07.00         CENTRO           **Endersol.ogradouro:         Complemento:           FETINNO CALLEDO         Complemento:                                                                                                    |                  |
|                                                                 | Telefones           *000:         *Telefone Residencial:           (61)         4545-556           *000:         *Telefone:           (61)         3315-5877           000:         Celular:           (61)         5890                                           |                  |
|                                                                 | Dados Referentes ao CNPq           "Possal Currículo ao CNPq:         URL do Currículo Lattes:           Otim (%) Não                                                                                                    |                  |
|                                                                 | Date da Attualização do Curriculo no CMPg:<br>Ginn Não<br>URE: do Grupo de Pesquisa:                                                                                                    |                  |
|                                                                 | *Pessui Botsa de Produtividade CMPq:<br>Pesquise no CMPq:<br>O Sim @ No                                                                                                    |                  |
|                                                                 | Dados da Titulação     *Carso de Graduação:       *Titulação Maxima:     *Carso de Graduação:       Doutorado     •       Analista de sistemas                                                                                                    |                  |
|                                                                 | * Grando Ánea de Titulação Máxima (CNPq):<br>Clâncias Exatas e da Terra v<br>* Anea da Titulação Máxima (CNPq):<br>Clâncias Exatas e da Terra v<br>* Anea de Ditenção da Titulação Máxima:<br>* Anea de Ditenção da Titulação Máxima:                              |                  |
|                                                                 | 2023 ILHAS SVALBARD E JAN MAYEN V Dados Complementares                                                                                                    |                  |
|                                                                 | ANPES 2004 V Avalação Pés fectoporação V<br>Avalação Pés decoporação V<br>A Apáncia Nacional de Prioritades de Pesquisa em Saúde definida em 2004 apresenta 24 grandes áreas temáticas, chemadas de subagendas.<br>Escolta huderação da mitida na artia de áltação |                  |
|                                                                 | A Secretaria de Célosia, Tecnología, Itología e Complexe da Sadel-SECTICS                                                                                                    | LTERAR           |
|                                                                 | Departmente de Clinos e Encologie - Dent<br>Coordenção Sond la Fennete a Pençula an Suda - COPPS                                                                                                    | SUS              |

Imagem 3 – Tela do formulário de dados do Especialista. (Amplie o zoom para melhor visualização)

#### 4.1.2. Instituição de Vínculo:

Esta etapa diz respeito ao vínculo do Especialista com a instituição, onde deverá ser feita a busca no campo de pesquisa e selecionada a instituição.

| Sigla: | Instituição |           |
|--------|-------------|-----------|
|        |             |           |
| SND I. | 10.         |           |
| JNFJ.  | Salarion V  |           |
|        |             |           |
|        |             | PESQUISAR |
|        |             |           |

Imagem 4 – Campo de pesquisa de instituição.

Durante o processo de busca, utilize os filtros para encontrar a instituição desejada. É recomendável a utilização, principalmente, das siglas (Fundações, Universidades, Centros de Ensino e Pesquisa, etc.).

|            |                              |                                |                      |                          | JOAO P                              | NULO DA COST | Si<br>A F SILVA | ja bern vindo(a) ao sist<br>GARCIA Pesquasador 1 | ema SISC&T<br>12.0.0 RC55 |                                 |
|------------|------------------------------|--------------------------------|----------------------|--------------------------|-------------------------------------|--------------|-----------------|--------------------------------------------------|---------------------------|---------------------------------|
|            | Datis Carolen<br>Vincular la | entares / Principal / Vincular | Instituição          |                          |                                     |              |                 |                                                  |                           |                                 |
|            | Peeruise                     | isuturyuo                      |                      |                          |                                     |              |                 |                                                  |                           |                                 |
|            | Sinte                        | Institucion                    |                      |                          |                                     |              |                 |                                                  |                           |                                 |
| Contractor |                              |                                |                      |                          | C                                   | lique so     | bre a           | as colunas                                       | para filt                 | rar por ordem alfabética.       |
|            | 0101                         |                                | 107                  | 1                        |                                     |              |                 |                                                  |                           |                                 |
|            | CNPJ:                        |                                | Selecione v          | /                        |                                     |              |                 |                                                  |                           |                                 |
|            |                              |                                |                      |                          |                                     |              |                 |                                                  |                           |                                 |
|            |                              |                                |                      |                          |                                     |              |                 |                                                  | ESQUISAR                  |                                 |
|            | Sigla +                      | Instituição 🕶                  | Nome Fantasia -      | Tipo +                   | Área de<br>Atuação<br>Prioritária 🗸 | Esfera +     | UF 🗸            | CNPJ +                                           | Opções                    |                                 |
|            | *****                        | Centro de Estudo e P           |                      | HOSPITAL                 |                                     | PRIVADA      | SP              | 10.405.640/0001-35                               | / -                       |                                 |
|            |                              | Associacao Operaca             | Operação Sorriso     | ENTIDADE FILANTR         |                                     | PRIVADA      | SP              | 08.691.563/000                                   |                           | Clique para efetivar o vínculo. |
|            |                              | CELSO DE SOUSA                 | Laboratório Celso M  | LABORATORIO              |                                     | PRIVADA      | PA              | 15 334 758/0001-33                               |                           |                                 |
|            |                              | Secretaria Municipal           | Secretaria Municipal | SECRETARIA MUNIC         |                                     | MUNICIPAL    | PR              | 77.815.510/0001-66                               |                           |                                 |
|            |                              | Instituto Biológico            | Instituto Biológico  |                          |                                     | ESTADUAL     | SP              | 48.384.400/0024-35                               |                           |                                 |
|            |                              | Associação Dar a Mã.           | Associação Dar a M   | ORGANIZAÇÃO SOC.         |                                     | PRIVADA      | PR              | 24.648.513/0001-71                               | E                         |                                 |
|            | "HUG"                        | SECRETARIA DE ES               | HOSPITAL INFANTIL    | ORGANIZACAO SOC          |                                     | PRIVADA      | sc              | 82 951 245/00/9-16                               | E                         | Clique para                     |
|            | SANTE                        | INSTITUTO SANTE                | INSTITUTO SANTE      | ENTIDADE PRIVADA         |                                     | ESTADUAL     | sc              | 08.775.971/0001-30                               | H                         | navegar entre as                |
|            | ALCOLES                      | Associação de Assist           | Lar Esrnia Siln Fran | ENTIDADE EILANTR         |                                     | PRIVADA      | SP              | 60 979 457/0014.30                               |                           | páginas                         |
|            | 440004                       | Associação de Ancio            | Jasoociarão da Looj  | ORGANIZACAD NAD          |                                     | FRIADUAL     | -               | 05 128 934/0001-41                               |                           | disponíveis                     |
|            |                              | nacconyao ao nacco             | notocoligat campa    | Contraction of the local |                                     | CONNORME     |                 |                                                  | 2.5                       | disperintenti                   |

Imagem 5 – Tela da etapa de vinculação com instituição.

#### \Lambda Atenção \Lambda

Instituições são criadas apenas pelos administradores do sistema. Por parte do Especialista, só é permitido a criação de órgãos e, nesta etapa, esteja atento ao organograma das instituições para evitar cadastros incorretos.

Para solicitar cadastro de novas instituições, entre em contato via ppsus@saude.gov.br.

#### Vincular/Criar Órgão

É permitido ao Especialista vincular/criar órgãos. Para isso, clique em "VINCULAR ÓRGÃO" e faça a pesquisa. Caso não encontre, faça a criação, clicando no botão "INCLUIR NOVO".

|                                                                                | SISCT AND AND AND AND AND AND AND AND AND AND                                                                                                    |  |
|--------------------------------------------------------------------------------|----------------------------------------------------------------------------------------------------|--|
|                                                                                | DADOS DO PESQUEADOR EDITAIS = TRABILINOS                                                                                                    |  |
|                                                                                | Sigh benr minkoy) as sidena 505257<br>Noner - CPP E 012244108 Penguater V2.8 8 PG33<br>Principal Penkugi in Vinute                                                                                                    |  |
| Cana Companyane e<br>Cana Companya (Companya e<br>Anna e Contenente<br>Interer | Open<br>Dest 13.27/0702-26         Testistative 2-0         Testistative 2-0         Testistati |  |
|                                                                                | Secretaria de Olicaia, Tecnologia, Inomplea e Gamplean da Salde - SECTICS<br>Departamenta de Caleira e Nontragas - Dedi                                                                                                    |  |

#### Imagem 6 – Vinculação de Órgão

Reforçamos a necessidade de pesquisar se o órgão já existe antes de criar um novo.

| <b>SISC</b>                                                                                                    | Plagina initial C Contato         (A A A A A C A C C         (C an sensitive equivalance)         (C an sensitive equivalance)         (C an sensite) |  |
|----------------------------------------------------------------------------------------------------|----------------------------------------------------------------------------------------------------|--|
| ekons presourakoon eonta - 1144aunos<br>maeta/ vanaeta at vinau / maeta / bala oga navuga<br>Orgão para Instituição                                                                               | Sea ken veloci a solena 105047<br>Nome - OPF 1010244100 Penginater V-28 8-RC33                                                                                                    |  |
| Pesquiar<br>butingle:<br>Copier<br>Utilize os filtros<br>para otimizar sua<br>pesquisa.                                                                                                    | ļ                                                                                                    |  |
| <br>Secretara de Cólicos, Ticosologo, Isovação e Congleso da Súdio - SECITICS<br>Departemento de Software e Inconstança - Dor<br>Constanção Instructor e Inconsta Prilinguas non Italión - CORPIS | COONE DECEMBORY PESSER                                                                                                    |  |

Imagem 7 – Pesquisa e inclusão de novo órgão.

Assim que verificado, caso não encontre, siga para o processo de cadastro do órgão clicando no botão "INCLUIR NOVO". Em seguida, o formulário de cadastro se abrirá, preencha atentamente os campos solicitados e pressione o botão "INCLUIR".

#### \Lambda Atenção \Lambda

Lembre-se também de verificar o organograma das instituições para evitar cadastros incorretos.

| DADOS DO PESQUISADOR EDITAIS + TRABALHOS                                                                |                                               |
|----------------------------------------------------------------------------------------------------|-----------------------------------------------|
|                                                                                                    | Seja bem vindo(a) ao sistema SISC&T           |
| Principal / Instituição de Vínculo / Selecionar Orgão / Órgão para Instituição / Órgão para Instituição | AUGUSTO ALVES BIANIL PESquisauur V-2.0.0-RG30 |
| Órgão para Instituição                                                                                  |                                               |
| Incluir                                                                                                 |                                               |
| Instituição:                                                                                            |                                               |
| Centro de Estudo e Pesquisa do Hospital Perola Byington                                                 |                                               |
| *Órgão:                                                                                                 |                                               |
|                                                                                                    |                                               |
| CEP:                                                                                                    |                                               |
| Endereco: Bairro:                                                                                       |                                               |
|                                                                                                    |                                               |
| *UF: *Município                                                                                         |                                               |
| Selecione V Selecione                                                                                   | •                                             |
| Telefone: Fax:                                                                                          |                                               |
|                                                                                                    |                                               |
| E-mail:                                                                                                 |                                               |
|                                                                                                    |                                               |
| URL:                                                                                                    | Division da Louis en Internet                 |
|                                                                                                    | Pagina do orgao na internet                   |
| *Status:                                                                                                |                                               |
| Ativo     Inativo                                                                                       |                                               |
|                                                                                                    | VOLTAR INCLUIR                                |
| Secretaria de Ciência, Tecnologia, Inovação e Complexo da Saúde - SECTICS                               | IN DISTACLUS                                  |

Imagem 8 – Criação do órgão da instituição.

Por fim, antes de seguir para a próxima etapa, verifique se o vínculo está devidamente incluído e com a instituição correta sendo apresentada.

| Ensagement              | to de vitrours                                    | AUGUSTO ACUSTO                                                                                                    | ISR. Preparador V.2.0.9 AC54 |  |
|-------------------------|---------------------------------------------------|----------------------------------------------------------------------------------------------------|------------------------------|--|
| Vincular In             | stituição                                         |                                                                                                    |                              |  |
| CNP2<br>10.405.540      | Inetituição:<br>10001-20 Centro de Estudo e Pesoa | ita do Horpital Persia Dyington                                                                                        |                              |  |
| Cryster.<br>Carden area | teride degetino. Ceso quera vecciar un            | Weilade:<br>Califabramete não despañina: Caso para receber uma<br>materia de calor de sua estimada, titua ao viente en |                              |  |
|                         |                                                   | Unidade                                                                                                    | NOLLAR ÓRSÃO ALTERAR         |  |
|                         |                                                   |                                                                                                    |                              |  |

Imagem 9 – Confirmação do vínculo com instituição.

# 4.1.3. Áreas de Conhecimento:

Nesta etapa devem ser incluídas as áreas de conhecimento que envolvem a pesquisa, podendo ser incluídas uma ou mais áreas.

|                                     |                                                                                                    | an 20 mm 40 mg                                                                     |  |
|-------------------------------------|----------------------------------------------------------------------------------------------------|------------------------------------------------------------------------------------|--|
|                                     | Entral / Jose & Contraction                                                                                                    | Sega kem Indoloj au stolena SISCAT<br>AUGUSTO ALVES BRADIL Pergunador V-2.8 9-RC56 |  |
| nytenenties  4 Visule 2 Conferentie | Presider<br>Mand Contextention<br>Balaction v v<br>Especificação da Anac v<br>Destinación va Anac v<br>Destinación da Anac v                                                         |                                                                                    |  |
|                                     |                                                                                                    | INCLURINOVO PESQUISAR                                                              |  |
|                                     | Secretario de Célecio, Tecnología, Intenção e Complexo da Saúde - JECTICS<br>Departamento da Célecio e Tercolacija - Dect<br>Coordenação Geral de Fomento à Progata de Saúde - CGPPS | S DATASUS                                                                          |  |

Imagem 10 – Menu de seleção de áreas de conhecimento.

Também é possível **alterar**, **excluir** e **visualizar** áreas incluídas clicando nos ícones disponíveis na coluna de "Opções".

| Mostrando 1 a 2 de 2 registro(s)               |                                      | ∢  ∢  1 de 1                             | <b>b b</b> 1 |  |
|------------------------------------------------|--------------------------------------|------------------------------------------|--------------|--|
| Ciência e Tecnologia                           | Informática em Saúde                 | T.I - Tecnologia para a Informação       | 2 * 6        |  |
| Determinantes Sociais em Saúde - DSS           | Determinantes Sociais em Saúde - DSS | Desigualdades Sociais e morbimortalidade | 🛛 🗶 🔊        |  |
| Area de Conhecimento – Especificação da Area – |                                      | Detalhamento da Area 👻                   | Opçoes       |  |

Imagem 11 – Lista de áreas do conhecimento incluídas.

#### 4.1.4. Validar:

A última etapa dos Dados do Especialista é a validação. Verifique se CPF e Nome estão corretos, bem como se todas etapas estão marcadas como concluídas. Caso encontre alguma divergência, acesse o devido item na aba lateral esquerda.

| a Carganeticas<br>a Carganeticas<br>pala de Anton<br>a Carganeticas<br>a Carganeticas | (2710) • 1744,443<br>Tune: OP 200<br>None - OP 210244150<br>Date in Wildgin<br>11/3/2023                                                                                          |                              |
|----------------------------------------------------------------------------------------------------|----------------------------------------------------------------------------------------------------|------------------------------|
| Concentration ()<br>gli da Vinano ()<br>a Concentration ()<br>a Concentration ()<br>Concentration ()<br>Concentr                            | Nome                                                                                                    | a kenn mangana dan dan SECCT |
| Comparison of the second second secon                                                                                                    | None<br>None - CPE - 0102144180<br>Data ib Valingias<br>11/10/2023                                                                                                    |                              |
| Comparations 0<br>gift in fritance<br>in a Contrainty 0<br>0<br>0<br>0<br>0<br>0<br>0<br>0<br>0<br>0<br>0<br>0<br>0<br>0<br>0<br>0<br>0<br>0<br>0                                                                                                    | Rene:<br>Norm - CPP, 0102044180<br>Data in Velogian<br>11/02023                                                                                                    |                              |
| Comerciana e<br>terre de la comerciana e<br>terre de la comerciana e<br>terre                                                                                                    | Nome - CPF 0100244100<br>Date do Wildington<br>11/10/2023                                                                                                    |                              |
| gle in Yolina à Cardenaren e<br>a Cardenaren e<br>Cargos Chrigodoxe<br>Diotos de Transmissione<br>Diotos de Transmissione<br>Di                                                                                                    | Nome - CIPE 0100244100<br>Dete de Valdopãe:<br>11/102023                                                                                                    |                              |
| a Concerner e<br>Canava Carganization<br>Canava Carganization<br>Canava                                                                                                    | Data da Validação:<br>11/19/2023                                                                                                    |                              |
| Campo Collegation     Orden do Pregunation     Mattingtin de Venerle     Astas de Contractione                                                                                                    | Data da Validação:<br>11/10/2023                                                                                                    |                              |
| Usode do Havillande     Instituição de Vincela     Nasa de Contractment                                                                                                    | 11/30/2023                                                                                                    |                              |
| Astas de Conhecimen                                                                                                    |                                                                                                    |                              |
|                                                                                                    | do Perquisidor                                                                                                    |                              |
|                                                                                                    |                                                                                                    |                              |
| Basta Cilicar No holido ve<br>Para cadastrar um proje<br>do seu interesse, o stán                                                                                                    | dar para finalizar o seu cadastro.<br>. clique em "Edital" na barra de menu para visualizar os editais disponíveis. Depois de clic<br>a o directonate para o cadastio do projeto. | car sobre o nome do edital   |
| Legenda                                                                                                    |                                                                                                    |                              |
| Department     Department                                                                                                    | formation                                                                                                    |                              |
| Datos Obrigatórios Info                                                                                                    | ados                                                                                                    |                              |
|                                                                                                    |                                                                                                    |                              |
|                                                                                                    |                                                                                                    | WARDAR                       |
| Secretaria de Déncia, Tecnologa<br>Departamento de Ciência e Tecno<br>Constitunção Desar de Tamento                                                                                                    | evoção e Congreso da Salde - SECTICS<br>ya - Dext<br>segana em Salde - COFPS                                                                                                    | S DATASUS                    |
|                                                                                                    |                                                                                                    |                              |

Imagem 12 – Tela de validação de dados do Especialista.

#### 4.2. Editais

#### 4.2.1 Listar editais

Selecione a opção "Listar Editais":

| <b>►</b> SISC         |                                           |
|-----------------------|-------------------------------------------|
| DADOS DO ESPECIALISTA | EDITAIS 👻 LISTAR FORMULÁRIOS DE AVALIAÇÃO |
|                       | LISTAR EDITAIS                            |
|                       |                                           |

Imagem 13 – Menu de editais.

Nesta etapa são apresentados os editais que deverão passar por avaliação do especialista. Para acessá-los

| Tipo de Edital    | Tipo de Fomento    | UF | Ano de Publicação | Edital                     | Opções     | Clique no ícone de   |
|-------------------|--------------------|----|-------------------|----------------------------|------------|----------------------|
| Contratação       | Fomento PPSUS      | DF | 2024              | Aaaa TESTE14 05 24 (teste) |            | projetos para acessa |
| Contratação       | Fomento PPSUS      | DF | 2024              | AJurema 10 04 24 (TESTE)   |            |                      |
| Contratação       | Fomento PPSUS      | DF | 2024              | Jurema 15 04 24 (TESTE)    | •          |                      |
| Contratação       | Fomento PPSUS      | DF | 2024              | Teste Jurema 22/03/24      |            |                      |
| Contratação       | Fomento PPSUS      | DF | 2024              | Teste leonardo 27/05       |            |                      |
| 0 🗸 Mostrando 1 a | 5 de 5 registro(s) |    |                   | 14 4                       | 1 de 1 ▶ ▶ |                      |

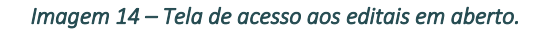

#### 4.2.2 Avaliação/visualização dos projetos

Nesta etapa é possível acessar os projetos para fazer a avaliação e/ou visualização. Para acessá-los, basta clicar nos respectivos ícones:

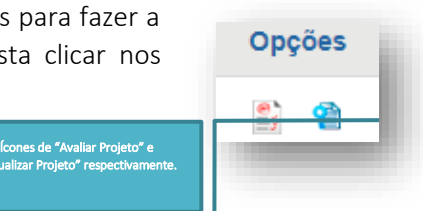

#### 4.2.2.1 Avaliação da comissão de especialistas

A etapa de avaliação é composta por 3 abas onde o especialista irá emitir seu parecer. A sugestão é de que os textos de avaliação sejam feitos num editor de texto externo e depois copiados e colados no sistema.

#### Etapa nº1 – Mérito técnico-científico

Essa avaliação é fundamental para garantir que os recursos sejam bem utilizados e que as pesquisas financiadas realmente façam a diferença na área da saúde.

| ojeto: Titulo:                  |                                         |                     |                                          |      |  |  |  |
|---------------------------------|-----------------------------------------|---------------------|------------------------------------------|------|--|--|--|
| FFDP_00000042                   | Astro                                   | Astro               |                                          |      |  |  |  |
| Tema:                           |                                         |                     | Linha Temática:                          |      |  |  |  |
| Alterar: Teste Tema para o E    | dital - Texto inserido.                 |                     | Alterar texto teste linha temática.      |      |  |  |  |
| Sublinha Temática:              |                                         |                     |                                          |      |  |  |  |
| Alterar texto teste SubLinha    | Temática                                |                     |                                          |      |  |  |  |
| Dica: Sugerimos que o parecer : | seja efetuado previamente em um         | editor de texto e o | fepois transferido para os campos abatio |      |  |  |  |
|                                 |                                         |                     |                                          |      |  |  |  |
| Mérito Técnico-Científico       | Relevância Sócio-Sanitária              | Parecer Final       | da Avaliação                             |      |  |  |  |
| Julgamento                      |                                         |                     |                                          |      |  |  |  |
| Critério 1 - Aplicabilida       | de ao SUS (100 pts)                     |                     |                                          |      |  |  |  |
| 1.1 - H.1 (50 ptr)              | ne no ana (no pa)                       |                     |                                          |      |  |  |  |
| 1.1 ° (1.1 (50 pts)             |                                         |                     |                                          |      |  |  |  |
| O 1.1.3 - Pouco cons            | (atq 01) etnetai                        |                     |                                          |      |  |  |  |
| 0 1.1.4 - Born (40 pts          | s)                                      |                     |                                          |      |  |  |  |
| 01.1.2 - Muto Bom (             | (stupta)                                |                     |                                          |      |  |  |  |
| O ILT. I - Regular (av          | ( ( ( ) ( ) ( ) ( ) ( ) ( ) ( ) ( ) ( ) |                     |                                          |      |  |  |  |
| 1.2 - i2.1 (30 pls)             |                                         |                     |                                          |      |  |  |  |
| 0 1 2 1 - Bom (20 ntr           | 1                                       |                     |                                          |      |  |  |  |
| O 124 - Pouco cons              | istente (3 pts)                         |                     |                                          |      |  |  |  |
| 0 1.2.3 - Regular (15           | pts)                                    |                     |                                          |      |  |  |  |
| 0 1.2.2 - Muito Bom             | (30 pts)                                |                     |                                          |      |  |  |  |
| 1.3 - Possibilidade de in       | corporação dos resultados em cu         | to e médio prazo r  | ra gestão elou atenção em saúde. (20 pl  | 9    |  |  |  |
| 0 1.3.3 - Born (20 pts          | :)                                      |                     |                                          |      |  |  |  |
| O 1.3.2 - Regular (15           | pis)                                    |                     |                                          |      |  |  |  |
| 1.3.1 - Pouco cons              | istente (10 pts)                        |                     |                                          |      |  |  |  |
| Justificativa                   |                                         |                     |                                          |      |  |  |  |
|                                 |                                         |                     |                                          |      |  |  |  |
|                                 |                                         |                     |                                          |      |  |  |  |
|                                 |                                         |                     |                                          |      |  |  |  |
|                                 |                                         |                     |                                          | 3000 |  |  |  |
|                                 |                                         |                     |                                          |      |  |  |  |
|                                 |                                         |                     |                                          |      |  |  |  |
|                                 |                                         |                     |                                          |      |  |  |  |
|                                 |                                         |                     |                                          |      |  |  |  |
|                                 |                                         |                     |                                          |      |  |  |  |
|                                 |                                         |                     |                                          |      |  |  |  |
|                                 |                                         |                     |                                          |      |  |  |  |

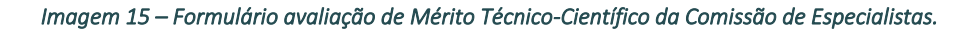

#### Etapa nº2 – Relevância SócioSSanitária

Essa avaliação é crucial porque garante que os projetos de pesquisa financiados não só avancem o conhecimento científico, mas também tragam benefícios reais e tangíveis para a sociedade e o sistema de saúde.

| Proieto:                                                                                                    | Título:                                                                                                    |                                                                                                    |     |
|----------------------------------------------------------------------------------------------------|----------------------------------------------------------------------------------------------------|----------------------------------------------------------------------------------------------------|-----|
| FFDP_00000042                                                                                                    | Astro                                                                                                    |                                                                                                    |     |
| Tema:                                                                                                    |                                                                                                    | Linha Temática:                                                                                                    |     |
| Alterar: Teste Tema para o Ed                                                                                           | lital - Texto inserido.                                                                                                    | Alterar texto teste linha temática.                                                                                                    |     |
| Sublinha Temática:                                                                                                    |                                                                                                    |                                                                                                    |     |
| Alterar texto teste SubLinha                                                                                            | Temática                                                                                                    |                                                                                                    |     |
| Dica: Sugerimos que o parecer se                                                                                        | eja efetuado previamente em um editor de                                                                                                    | e texto e depois transferido para os campos abaixo                                                                                                    |     |
| Mérito Técnico-Científico                                                                                               | Relevância Sócio-Sanitária Pareo                                                                                                    | cer Final da Avaliação                                                                                                    |     |
| Julgamento                                                                                                    |                                                                                                    |                                                                                                    |     |
| Delectede Assesses D                                                                                                    | - 141                                                                                                    |                                                                                                    |     |
| "Principais Aspectos Po                                                                                                 | ositivos:                                                                                                    |                                                                                                    |     |
|                                                                                                    |                                                                                                    |                                                                                                    |     |
|                                                                                                    |                                                                                                    |                                                                                                    |     |
|                                                                                                    |                                                                                                    | 21                                                                                                    | 000 |
|                                                                                                    |                                                                                                    |                                                                                                    |     |
| *Principais Aspectos Ne                                                                                                 | egativos:                                                                                                    |                                                                                                    |     |
|                                                                                                    |                                                                                                    |                                                                                                    |     |
|                                                                                                    |                                                                                                    |                                                                                                    |     |
|                                                                                                    |                                                                                                    |                                                                                                    |     |
|                                                                                                    |                                                                                                    |                                                                                                    | 000 |
|                                                                                                    |                                                                                                    | 31                                                                                                    | 000 |
| *Resultado da Avaliação                                                                                                 | o da Proposta pela Comissão de Espec                                                                                                    | sialistas:                                                                                                    |     |
| O NRE - Não recomenda                                                                                                   | ado por excesso de cortes                                                                                                    |                                                                                                    |     |
| O RI - Aprovada e financ                                                                                                | tiada, sem alterações orçamentárias                                                                                                    |                                                                                                    |     |
| RNF - Aprovada, mas     NF - NF                                                                                         | não financiada                                                                                                    |                                                                                                    |     |
| RCO - Aprovada e fina                                                                                                   | anciada, com alterações orcamentárias                                                                                                    |                                                                                                    |     |
| O NR - Não Aprovado                                                                                                    |                                                                                                    |                                                                                                    |     |
| O RCA - Aprovado e fina                                                                                                 | inciado com ajustes                                                                                                    |                                                                                                    |     |
|                                                                                                    |                                                                                                    |                                                                                                    |     |
| *Justificativa das Altera                                                                                               | ções Orçamentárias e ou Metodológic                                                                                                    | as:                                                                                                    |     |
|                                                                                                    |                                                                                                    |                                                                                                    |     |
|                                                                                                    |                                                                                                    |                                                                                                    |     |
|                                                                                                    |                                                                                                    |                                                                                                    |     |
|                                                                                                    |                                                                                                    |                                                                                                    |     |
|                                                                                                    |                                                                                                    | 30                                                                                                    | 000 |
| Especialistas / Av                                                                                                    | aliadores                                                                                                    | 30                                                                                                    | 000 |
| Especialistas / Av                                                                                                    | aliadores                                                                                                    | 30                                                                                                    | 000 |
| Especialistas / Av                                                                                                    | aliadores<br>Especialista/Avaliador                                                                                                    | 30<br>Instituição                                                                                                    | 000 |
| Especialistas / Av                                                                                                    | <b>aliadores</b><br>Especialista/Avaliador<br>Augusto Alves Brasil.                                                                                                    | 30<br>Instituição<br>Secretaria Municipal de Saúde de Francisco Beltrão                                                                                                    | 000 |
| Especialistas / Av                                                                                                    | <b>aliadores</b><br>Especialista/Avaliador<br>Augusto Alves Brasil<br>Ina Mascarenhas Mendes da Silv                                                                                                    | 30<br>Instituição<br>Secretaria Municipal de Saúde de Francisco Beltrão<br>A Representante da MS/DECIT                                                                                                    | 000 |
| Especialistas / Av                                                                                                    | aliadores<br>Especialista/Avaliador<br>AUGUSTO ALVES BRASIL<br>INA MASCARENHAS MENDES DA SILV<br>KON MAGALHAES ALVAREZ                                                                                                    | 30<br>Instituição<br>Secretaria Municipal de Saúde de Francisco Beltrão<br>A Representante da MS/DECIT<br>Associação Operação Sorriso Do Brasil                                                                                                    | 000 |
| Especialistas / Av                                                                                                    | Yaliadores<br>Especialista/Avaliador<br>AUGUSTO ALVES BRASIL<br>INA MASCARENHAS MENDES DA SILV<br>KON MAGALHAES ALVAREZ<br>2 de 3 registro(c)                                                                                          | 30<br>Instituição<br>Secretaria Municipal de Saúde de Francisco Beltrão<br>% Representante da MS/DECIT<br>Associacao Operação Sorriso Do Brasil<br>↓ ↓ 1 de 1 ▶ ↓                                                                                                    | 000 |
| Especialistas / Av<br>I<br>JUREMA CRIST<br>MAI<br>10 V Mostrando 1 a 2                                                  | Yaliadores<br>Especialista/Avaliador<br>Augusto Alves Brasil<br>INA MASCARENHAS MENDES DA SILV<br>IKON MAGALHAES ALVAREZ<br>2 de 3 regietro(s)                                                                                         | 30<br>Instituição<br>Secretaria Municipal de Saúde de Francisco Beltrão<br>% Representante da MS/DECIT<br>Associacao Operação Sorriso Do Brasil<br>↓ ↓ 1 de 1 ↓ ↓                                                                                                    | 000 |
| Especialistas / Av<br>I<br>JUREMA CRIST<br>MAI<br>10 V Mostrando 1 a 2<br>Notas                                         | Yaliadores<br>Especialista/Avaliador<br>Augusto Alves Brasil<br>IINA MASCARENHAS MENDES DA SILV<br>IKON MAGALHAES ALVAREZ<br>2 do 3 rogistro(s)                                                                                        | 30<br>Instituição<br>Secretaria Municipal de Saúde de Francisco Beltrão<br>A Representante da MS/DECIT<br>Associacao Operação Sorriso Do Brasil<br>I de 1 $ ightarrow  ightarrow  ightarro$ | 000 |
| Especialistas / Av                                                                                                    | aliadores<br>Especialista/Avaliador<br>AUGUSTO ALVES BRASIL<br>INA MASCARENHAS MENDES DA SILV<br>IKON MAGALHAES ALVAREZ<br>2 de 3 registro(s)<br>Nota Final:                                                                           | 30<br>Instituição<br>Secretaria Municipal de Saúde de Francisco Beltrão<br>A Representante da MS/DECIT<br>Associacao Operação Sorriso Do Brasil<br>I de 1 ▶ 01                                                                                                    |     |
| Especialistas / Av<br>i<br>JUREMA CRIST<br>MAI<br>10 VIOLEMA CRIST<br>MAI<br>10 VIOLEMA<br>Notas<br>Média C.E:<br>0 (pl | raliadores<br>Especialista/Availador<br>AUGUSTO ALVES BRASIL<br>IINA MASCARENHAS MENDES DA SILV<br>IKKON MAGALHAES ALVAREZ<br>2 do 3 rogistro(s)<br>Nota Final:<br>(pts)                                                               | 30<br>Instituição<br>Secretaria Municipal de Saúde de Francisco Beltrão<br>A Representante da MS/DECIT<br>Associacao Operacao Sorriso Do Brasil<br>I de 1 $\triangleright$ $\triangleright$                                                                                                    |     |
| Especialistas / Av                                                                                                    | aliadores<br>Especialista/Availador<br>Augusto Alves BRAsil<br>Ina Mascarenhas Mendes da silv<br>Ikon MagaLHAES Alvarez<br>2 de 3 regetro(s)<br>2 de 3 regetro(s)<br>15<br>1.5<br>1.5<br>1.5<br>1.5<br>1.5<br>1.5<br>1.5<br>1.5<br>1.5 | 30<br>Instituição<br>Secretaria Municipal de Saúde de Francisco Beltrão<br>A Representante da MS/DECIT<br>Associação Operação Sorriso Do Brasil<br>I de 1 b pl                                                                                                    |     |
| Especialistas / Av                                                                                                    | aliadores<br>Especialista/Avaliador<br>AUGUSTO ALVES BRASIL<br>INA MASCARENHAS NENDES DA SILV<br>KON MAGALHAES ALVAREZ<br>2 do 3 registro(s)<br>2 do 3 registro(s)<br>Nota Final:<br>31.5 (pts)                                        | 34<br>Instituição<br>Secretaria Municipal de Saúde de Francisco Beltrão<br>A Representante da MS/DECIT<br>Associacao Operacao Sorriso Do Brasil<br>I de 1 J de 1 J J<br>Data:<br>Segunda-feira, 08 de Julho de 2024                                                                                                    |     |
| Especialistas / Av                                                                                                    | aliadores<br>Especialista/Avaliador<br>AUGUSTO ALVES BRASIL<br>INA MASCARENHAS MENDES DA SILV<br>IKON MAGALHAES ALVAREZ<br>2 do 3 registro(c)<br>2 do 3 registro(c)<br>31.5 (pts)                                                      | Instituição       Secretaria Municipal de Saúde de Francisco Beltrão       (A       Representante da MS/DECIT       Associacao Operacao Sorriso Do Brasil       I     1       de 1       Data:       Segunda-feira, 08 de Julho de 2024                                                                                                    |     |
| Especialistas / Av                                                                                                    | aliadores<br>Especialista/Avaliador<br>AUGUSTO ALVES BRASIL<br>INA MASCARENHAS MENDES DA SILV<br>KKON MAGALHAES ALVAREZ<br>26 3 registro(s)<br>Nota Final:<br>IS) Nota Final: (pts)                                                    | Instituição       Secretaria Municipal de Saúde de Francisco Beltrão       YA     Representante da MS/DECIT       Associação Operação Sorriso Do Brasil       I     de 1       J     de 1       Data:       Segunda-feira, 08 de Julho de 2024                                                                                                    |     |
| Especialistas / Av                                                                                                    | aliadores Especialista/Availador Augusto ALVES BRASIL IINA MASCARENHAS MENDES DA SILV KKON MAGALHAES ALVAREZ 2 da 3 registro(e) S) Nota Final: (pts)                                                                                   | 30<br>Instituição<br>Secretaria Municipal de Saúde de Francisco Beltrão<br>A Representante da MS/DECIT<br>Associacao Operacio Sorriso Do Brasil<br>I de 1 $\triangleright$ $\triangleright$<br>Data:<br>Segunda-feira, 08 de Julho de 2024                                                                                                    |     |
| Especialistas / Av                                                                                                    | raliadores<br>Especialista/Avaliador<br>AUGUSTO ALVES BRASIL<br>IINA MASCARENHAS MENDES DA SILV<br>IKKON MAGALHAES ALVAREZ<br>2 da 3 rogistro(s)<br>Nota Final:<br>(pts)<br>31.5 (pts)                                                 | 30<br>Instituição<br>Secretaria Municipal de Saúde de Francisco Beltrão<br>A Representante da MS/DECIT<br>Associação Operação Sorriso Do Brasil<br>I do 1                                                                                                    |     |
| Especialistas / Av                                                                                                    | raliadores<br>Especialista/Avaliador<br>AUGUSTO ALVES BRASIL<br>IINA MASCARENHAS MENDES DA SILV<br>IKKON MAGALHAES ALVAREZ<br>2 da 3 rogistro(s)<br>Nota Final:<br>(pts)<br>31.5 (pts)                                                 | 30<br>Instituição<br>Secretaria Municipal de Saúde de Francisco Beltrão<br>A Representante da MS/DECIT<br>Associação Operação Sorriso Do Brasil<br>I do 1 b pl<br>Data:<br>Segunda-feira, 08 de Julho de 2024                                                                                                    |     |

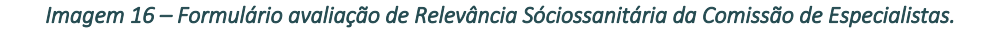

#### Etapa nº3 – Parecer Final

A etapa final de parecer é um processo detalhado e rigoroso que garante a seleção dos melhores projetos de pesquisa. Utilizando o formulário de julgamento, a Comissão de Especialistas pode documentar suas avaliações de maneira clara e transparente, justificando suas decisões e garantindo que os recursos sejam alocados de forma eficiente e eficaz.

Criado e Revisado por NDTI & PPSUS.

| FEDP 0000042                  | Título:                              |                                                            |
|-------------------------------|--------------------------------------|------------------------------------------------------------|
| 11.01_0000042                 | Astro                                |                                                            |
| Tema:                         |                                      | Linha Temática:                                            |
| Alterar: Teste Tema para o E  | Edital - Texto inserido.             | Alterar texto teste linha temática.                        |
| Sublinha Temática:            |                                      |                                                            |
| Alterar texto teste SubLinha  | a Temática                           |                                                            |
| Dica: Sugerimos que o parecer | seja efetuado previamente em um (    | editor de texto e depois transferido para os campos abaixo |
|                               |                                      |                                                            |
| Mérito Técnico-Científico     | Relevância Sócio-Sanitária           | Parecer Final da Avaliação                                 |
|                               |                                      | · · · · · · · · · · · · · · · · · · ·                      |
| Julgamento                    |                                      |                                                            |
| *Critério 1 - sdfsadfsdfs     | sadfas (100 pts)                     |                                                            |
| 1.1 - Consonância com         | a política nacional e estadual de Sa | úde. (100 pts)                                             |
| 0 1 1 3 - Bom (50 nt          | (2)                                  |                                                            |
| O 1.1.2 - Inconsister         | nte (10 pts)                         |                                                            |
| O 1.1.1 - Muito Bom           | (100 pts)                            |                                                            |
| *Justificativa                |                                      |                                                            |
| oustineauva                   |                                      |                                                            |
|                               |                                      |                                                            |
|                               |                                      |                                                            |
|                               |                                      | 3000                                                       |
|                               |                                      |                                                            |
|                               |                                      |                                                            |
|                               |                                      |                                                            |
|                               |                                      |                                                            |
|                               |                                      |                                                            |
|                               |                                      |                                                            |

Imagem 17 - Formulário de Parecer Final de avaliação da Comissão de Especialistas.

#### 4.2.2.2 Visualização dos projetos

A etapa de visualização, como o próprio nome diz, permite que o especialista tenha completo detalhamento sobre o que foi preenchido no projeto.

| <page-header>Departed participants and participants and partite and participants and participants and participants an</page-header> |
|----------------------------------------------------------------------------------------------------|
| Nature de la de la d                            |
| <ul> <li>No há registros para serem exibidos.</li> <li>No há registros para serem exibidos.</li> </ul>                                                                                                    |
| Edital Informações do Projeto   Equipe ANPPS   Orçamento Conograma     Projeto   Sigla do Projeto:   FTDP_0000042   Titudo:   Duração Total:   Duração Total:   Duração Total:   Duração Total:   Duração Total:   Para Prevista Para Inicio:   24   20/07/2024   Modalidade de Gestão:   Natureza da Pesquisa:   Pesquisa Clínica   Vesquisa Clínica   Sigla do Edital:   Fomento PPSUS   EFD_00001010   Neme do Edital:   Tena   Linha Temática   Sublinha Temática   Inte tenática   Diante tenática   Diante tenática                                                                                                    |
| Editali informações do Projeto Equipe ANPPS Orçamento Conograma     Projeto   FEDP_0000042   Tetudo:   Astro   Duração Total: Data Prevista Para Ínicio:   24 20/07/2024   Modalidade de Gestão:   Natureza da Pesquisa:   Setor de Aplicação da Pesquisa:   Pesquisa Clínica   Verguisa Clínica   Setor de Aplicação da Pesquisa:   Pesquisa Clínica   Eftal   Tipo de Pomento:   Sigla do Edital:   Fomento PPSUS   EFD_00001010   Neme do Edital:   Tama da Edital:   Tena da Edital:   Tena da Edital:                                                                                                    |
| Projeto   Sigla do Projeto:   FFDP_0000042   Titulo:   Astro   Duração Total:   Duração Total:   Duração Total:   Duração Total:   Duração Total:   Duração Total:   Duração Total:   Duração Total:   Duração Total:   Duração Total:   Duração Total:   Duração Total:   Duração Total:   Duração Total:   Duração Total:   Duração Total:   Setor de Aplicação da Pesquisa:   Pesquisa:   Pesquisa:   Pesquisa:   Setor de Aplicação da Pesquisa:   Pesquisa:   Setor de Aplicação da Pesquisa:   Pesquisa:   Setor de Aplicação da Pesquisa:   Pesquisa:   Setor de Aplicação da Pesquisa:   Pesquisa:   Setor de Aplicação da Pesquisa:   Pesquisa:   Setor de Aplicação da Pesquisa:   Pesquisa:   Setor de Aplicação da Pesquisa:   Nome do Edital:   Rocursos Humanos em Saúde Pública   Nome do Edital:   Rocursos Humanos   Mone do Edital:   Tema do Edital:   Tema do Edital:   Tema do Edital:   Tema do Edital:   Tema do Edital:   Tema do Edital:   Tema do Edital:   Tema do Edital:   Tema do Edital:   Tema do Edital:   Tema do Edital:   Tema da Edital:   Tema                                                                                                    |
| Sigla do Projeto:   FFDP_0000042   Tituic:   Astro   Duração Total:   24   20/07/2024   Modalidade de Gestão:   Natureza da Pesquisa:   Isolado   Pesquisa:   Setor de Aplicação da Pesquisa:   Pesquisa:   Setor de Aplicação da Pesquisa:   Pesquisa:   Setor de Aplicação da Pesquisa:   Pesquisa:   Setor de Aplicação da Pesquisa:   Pesquisa:   Setor de Aplicação da Pesquisa:   Pesquisa:   Setor de Aplicação da Pesquisa:   Pesquisa:   Setor de Aplicação da Pesquisa:   Pesquisa:   Setor de Aplicação da Pesquisa:   Pesquisa:   Setor de Aplicação da Pesquisa:   Pesquisa:   Setor de Aplicação da Pesquisa:   Pesquisa:   Setor de Aplicação da Pesquisa:   Pesquisa:   Setor de Aplicação da Pesquisa:   Pesquisa:   Setor de Aplicação da Pesquisa:   Pesquisa:   Setor de Aplicação da Edital:   Fomento:   Sigla do Edital:   Aana TESTE14 do 524 (testo)   Tama do Edital:   Tema do Edital:   Tema do Edital:   Tema do Edital:   Tema do Edital:   Tema do Edital:   Tema do Edital:   Tema do Edital:   Tema do Edital:   Tema do Edital:   Tema do Edital:   Tema do Edital:   Tema do Edital: </td                                                                                                    |
| FFDP_0000042         Tituic:         Astro         Duração Total:       2d         24       20/07/2024         Modalidade de Gestão:       Natureza da Pesquisa:         Isolado       Básica         Tipo de Pesquisa:       Setor de Aplicação da Pesquisa:         Pesquisa Clínica       Recursos Humanos em Saúde Pública         Edital       Fomento:         Sigla do Edital:       Fomento:         Fomento PPSUS       EFD_00001010         Nome do Edital:       Anaa TESTE14 06 24 (teste)         Tema do Edital:       Tema do Edital:         Atterar: Teste Tema para o Edital - Texto inserido.       Atterar texto teste linha temática 2         Coordenação do Projeto       Initática         Instituição:       Órgão:       Unidade:                                                                                                    |
| Titulo:   Astro   Duração Total:   24   20/07/2024   Modalidade de Gestão:   Isolado   V Básica   Tipo de Pesquisa:   Pesquisa Clínica   V Recursos Humanos em Saúde Pública     Edital   Tipo do Fomento:   Sigla do Edital:   Formento PPSUS   EFD_00001010   Nome do Edital:   Formento 224 (teste)   Tema do Edital:   Tema do Edital:   Aaaa TESTE14 0524 (teste)   Tema do Edital:   Aterar: Teste Tema para o Edital - Texto inserido.   Alterar texto teste linha temática   b linha temática 2                                                                                                    |
| Astro   Duração Total:   24   24   Modalidade de Gestão:   Isolado   Tipo de Pesquisa:   Pesquisa Clínica   Vesquisa Clínica   Recursos Humanos em Saúde Pública     Edital   Tipo do Fomento:   Sigla do Edital:   Pomento PPSUS   EFD_00001010   Nome do Edital:   Aasa TESTE14 0524 (teste)   Tema do Edital:   Alterar: Teste Tema para o Edital - Texto inserido.   Alterar texto teste linha temática   b linha temática 2                                                                                                    |
| Duração Total:       Data Prevista Para Ínicio:         24       20/07/2024         Modalidade de Gestão:       Natureza da Pesquisa:         Isolado       Básica         Tipo de Pesquisa:       Setor de Aplicação da Pesquisa:         Pesquisa Clínica       Recursos Humanos em Saúde Pública         Edital       Image: Sigla do Edital:         Fomento PPSUS       EFD_00001010         Nome do Edital:       Image: Sublinha Temática         Aasa TESTE14 05 24 (teste)       Atterar: Teste Tema para o Edital - Texto inserido.         Alterar: Teste Tema para o Edital - Texto inserido.       Atterar texto teste linha temática         Alterar: Teste Tema para o Edital - Texto inserido.       Iterar texto teste linha temática         Coordenação do Projeto       Unidade:                                                                                                    |
| 24       2007/2024         Modalidade de Gestão:       Natureza da Pesquisa:         Isolado       Básica         Tipo de Pesquisa:       Setor de Aplicação da Pesquisa:         Pesquisa Clínica       Recursos Humanos em Saúde Pública         Edital         Tipo do Fomento:       Sigla do Edital:         Fomento PPSUS       EFD_00001010         Nome do Edital:       EFD_00001010         Name do Edital:       Tema         Linha Temàtica       Sublinha Temàtica         Aterar: Teste Tema para o Edital - Texto inserido.       Alterar texto teste linha temática.         Coordenação do Projeto       Instituição:       Órgão:                                                                                                    |
| Modanizade de Gestao:       Natureza da Pesquisa:         Isolado       Básica         Tipo de Pesquisa:       Setor de Aplicação da Pesquisa:         Pesquisa Clínica       Recursos Humanos em Saúde Pública         Edital       Image: Sigla do Edital:         Fomento PPSUS       EFD_00001010         Nome do Edital:       Aasa TESTE14 05 24 (teste)         Tema do Edital:       Image: Sublinha Temática         Alterar: Teste Tema para o Edital - Testo inserido.       Alterar texto teste linha temática.         Alterar: Teste Tema para o Edital - Testo inserido.       Alterar texto teste linha temática.         Instituição:       Órgão:       Unidade:                                                                                                    |
| Imposed       Basca         V       Basca         Setor de Aplicação da Pesquisa:         Pesquisa Clínica       Recursos Humanos em Saúde Pública         Edital         Tipo do Fomento:       Sigla do Edital:         Fomento PPSUS       EFD_00001010         Nome do Edital:         Aaaa TESTE14 05 24 (teste)         Tema do Edital:         Atterar: Teste Tema para o Edital - Texto inserido.         Alterar texto teste linha temática         Alterar: Teste Tema para o Edital - Texto inserido.         Instituição:       Órgão:         Unidade:                                                                                                    |
| Tipo de Pesquisa:       Setor de Apricação da Pesquisa:         Pesquisa Clínica       Recursos Humanos em Saúde Pública         Edital       Sigla do Edital:         Fomento PPSUS       EFD_00001010         Nome do Edital:       Aasa TESTE14 05 24 (teste)         Tema do Edital:       Tema do Edital:         Asaa TESTE14 05 24 (teste)       Tema do Edital:         Coordenação do Projeto       Atlerar texto teste linha temática         Instituição:       Órgão:         Unidade:                                                                                                    |
| Edital       Tipo do Fomento:     Sigla do Edital:       Fomento PPSUS     EFD_00001010       Nome do Edital:       Aaaa TESTE14 05 24 (teste)       Tema do Edital:       Aterar: Teste Tema para o Edital - Texto inserido.     Atterar texto teste linha temática 2       Coordenação do Projeto       Instituição:     Órgão:     Unidade:                                                                                                    |
| Edital         Tipo do Fomento:       Sigla do Edital:         Formento PPSUS       EFD_00001010         Nome do Edital:                                                                                                    |
| Tipo do Fomento:     Sigla do Edital:       Fomento PPSUS     EFD_00001010       Nome do Edital:       Aasa TESTE14 05 24 (teste)       Tema do Edital:       Atlerar: Teste Tema para o Edital - Texto inserido.       Alterar: Teste Tema para o Edital - Texto inserido.       Atlerar: Teste Tema para o Edital - Texto inserido.       Atlerar: Teste Tema para o Edital - Texto inserido.       Atlerar: Teste Tema para o Edital - Texto inserido.       Atlerar: Teste Tema para o Edital - Texto inserido.       Atlerar: Teste Tema para o Edital - Texto inserido.       Atlerar: Teste Tema para o Edital - Texto inserido.       Atlerar: Teste Tema para o Edital - Texto inserido.       Instituição:                                                                                                    |
| Terma do Edital:       Aaaa TESTE14 05 24 (teste)       Terma do Edital:       Aaaa TESTE14 05 24 (teste)       Terma do Edital:       Alterar Texto Inserido.       Alterar Texto Inserido.       Alterar Texto Inserido.       Coordenação do Projeto       Instituição:     Órgão:       Unidade:                                                                                                    |
| Nome do Editai:         Aaaa TESTE14 05 24 (teste)         Terma do Editai:         Terma do Editai:         Alterar: Teste Tema para o Editai - Texto inserido.       Alterar texto teste linha temática.       b linha temática 2         Coordenação do Projeto       Unidade:         Institutição:       Órgão:       Unidade:                                                                                                    |
| Aaaa TESTE14 05 24 (teste)         Tema do Edital:         Tema do Edital:       Linha Temática       Sublinha Temática         Alterar: Testo Tema para o Edital - Texto inserido.       Alterar texto teste linha temática.       b linha temática 2         Coordenação do Projeto       Unidade:       Unidade:                                                                                                    |
| Tema do Edital:       Tema     Linha Temática     Sublinha Temática       Alterar: Teste Tema para o Edital - Texto inserido.     Alterar texto teste linha temática.     b linha temática 2       Coordenação do Projeto     Instituição:     Órgão:     Unidade:                                                                                                    |
| Tema     Linha Temática     Sublinha Temática       Alterar: Teste Tema para o Edital - Texto inserido.     Alterar texto teste linha temática.     b linha temática 2       Coordenação do Projeto     Instituição:     Órgão:     Unidade:                                                                                                    |
| Alterar: Teste Tema para o Edital - Texto inserido.     Alterar texto teste linha temática.     b linha temática 2       Coordenação do Projeto                                                                                                    |
| Coordenação do Projeto<br>Instituição: Órgão: Unidade:                                                                                                    |
| Instituição: Órgão: Unidade:                                                                                                    |
| instituição: Unidade:                                                                                                    |
|                                                                                                    |
| Drojato Desenvalvida na Instituição de Vincula do Coordenador:                                                                                                    |
| ○ Sim · ◎ Não                                                                                                    |
| Nome: Instituição: CNPJ:                                                                                                    |
| MAIKON MAGALHAES ALVAREZ instituição de saúde 87020517000201                                                                                                    |
| Órgão: Unidade:                                                                                                    |
|                                                                                                    |
| Grupo Populacional                                                                                                    |
| Pesquisa para Grupo Populacional:                                                                                                    |
| © Sim ◯ Não                                                                                                    |
| Raça/Cor Sexo Faixa Etária                                                                                                    |
| Projeto: 24859 Raça Cor: 01 Projeto: 24859 Sexo: F Projeto: 24859 Faixa Etária: 26                                                                                                    |
| Limitação Geográfica                                                                                                    |
| Limitação Geográfica Região Estado Município                                                                                                    |
| Regional CO DISTRITO FEDERAL                                                                                                    |
|                                                                                                    |
| Classificação de Resultado:                                                                                                    |
|                                                                                                    |
|                                                                                                    |
| VOLTAR PROXIMO                                                                                                    |
| Secretaria de Ciência, Tecnologia, Inovação e Complexo da Saúde - SECTICS                                                                                                    |

| S DO ESPECIALISTA EDITAIS - LISTAR FORMULÁRIOS DE AVALIAÇÃO               |                                                                                       |
|---------------------------------------------------------------------------|---------------------------------------------------------------------------------------|
| II / Editais / Listar Editais / Projetos Cadastrados / Visualizar Projeto | Seja bem vindo(a) ao sistema SISC&T<br>AUGUSTO ALVES BRASIL Especialista V-2.0.0-RC57 |
| diel laterration de Davielo Enviro ANDRO Occurrente Occurrente            | 🗮 Imprimir                                                                            |
| unai iniorinações do Frojeto Equipe AINEES Orçamento Cronograma           |                                                                                       |
| Nome                                                                      | Arquivo                                                                               |
| *Resumo:                                                                  |                                                                                       |
|                                                                           | î.                                                                                    |
|                                                                           | •                                                                                     |
| Introducão                                                                | 0                                                                                     |
| nn ongus.                                                                 |                                                                                       |
|                                                                           |                                                                                       |
|                                                                           | 0                                                                                     |
| *Objetivos:                                                               |                                                                                       |
|                                                                           |                                                                                       |
|                                                                           | 0                                                                                     |
| *Metodologia:                                                             | <u>^</u>                                                                              |
|                                                                           |                                                                                       |
|                                                                           | 0                                                                                     |
| *Resultados Esperados:                                                    |                                                                                       |
|                                                                           |                                                                                       |
|                                                                           | *                                                                                     |
| *Justificativa e Aplicabilidade do Projeto junto ao SUS:                  | 0                                                                                     |
|                                                                           | ŕ                                                                                     |
|                                                                           |                                                                                       |
| Interesse e Participação no Setor Produtivo                               | 0                                                                                     |
| положе с нипорядо по зеко глованию.                                       |                                                                                       |
|                                                                           |                                                                                       |
|                                                                           | 0                                                                                     |
| *Referências Bibliográficas:                                              | *                                                                                     |
|                                                                           |                                                                                       |
|                                                                           | 0                                                                                     |
| *Produtos, Avanços e Aplicações Esperadas:                                | A                                                                                     |
|                                                                           |                                                                                       |
|                                                                           | •                                                                                     |
|                                                                           |                                                                                       |
| ia de Ciência Tecnologia Inovação e Complexo da Saúda - SECTICS           | VOLTAR ANTERIOR PROXIMO                                                               |

| er ti eng                                          | 1                               |                                                                                                    |
|----------------------------------------------------|---------------------------------|----------------------------------------------------------------------------------------------------|
|                                                    | E ALANDAÇÃO                     | DADOS DO ESPECIALISTA EDITAIS - LISTAR FORMULÁRIOS DE A                                                                                                    |
| o(a) ao sistema 0/9CAT<br>opendarista V-2.0.0-HCS7 | Seja ban<br>AURUSTO ALVES BRAS  | Principal / Editors / Lance Editors / Printeen Conferencies / Vessellar Proper                                                                                                    |
| 🗮 imponir                                          | Cronograma                      | Edital Informações do Projeto Equipe ANPPS Orgamento I                                                                                                    |
|                                                    |                                 | Instituição Colaboradora:                                                                                                    |
|                                                    | CNPJ - Serviço de Saúde -       | Nome – Instituição <del>v</del>                                                                                                    |
|                                                    | E S 00394700000299 Não          | SECRETARIA DE ESTADO DE S SECRETARIA DE ESTADO DE                                                                                                    |
|                                                    | 14 4 1 as1 5 51                 | 10 Villoctrando 1 a 1 de 1 registro(s)                                                                                                    |
|                                                    | Órgão / Coordenador + CPF +     | Centros-Ancores<br>Instituição - CNPJ - De                                                                                                    |
|                                                    | 14 4 0 to 0 14 14               | 10 V Mostrando 0 a 0 de 0 registro(s)                                                                                                    |
|                                                    |                                 | Equipe Técnica:                                                                                                    |
|                                                    | Titulação - Função no Projeto - | Instituição - Nome do Integrante -                                                                                                    |
|                                                    | teste teste                     | ABRAPAR ASSOCIAÇÃO BRASI Ana                                                                                                    |
|                                                    | 14 4 1 1 de 1 1 1 1             | 10 V Mostrando 1 a 1 de 1 registro(s)                                                                                                    |
|                                                    |                                 |                                                                                                    |
| NTERIOR PROXIMO                                    | VOLTAR                          |                                                                                                    |
| S DATASUS                                          |                                 | Secretaria de Ciência, Tecnologia, inovação e Complexo da Saúde - SECTICS<br>Departamento do Ciência e Tecnologia - Doct<br>Decementação Gend de Fomento à Percuisa em Saúde - COFPS |

| SISCI                                                                                                    | Página inicial € Contato         A: A <sup>A</sup> A <sup>A</sup> O         Sus sessão expira         em: 29 min 40 seg <sup>*</sup> <sup>*</sup> <sup>*</sup> <sup>*</sup> <sup>*</sup> <sup>*</sup> <sup>*</sup> <sup>*</sup> <sup>*</sup> <sup>*</sup> <sup>*</sup> <sup>*</sup> <sup>*</sup> <sup>*</sup> <sup>*</sup> <sup>*</sup> <sup>*</sup> <sup>*</sup> <sup>*</sup> <sup>*</sup> <sup>*</sup> <sup>*</sup> <sup>*</sup> |
|----------------------------------------------------------------------------------------------------|----------------------------------------------------------------------------------------------------|
| DADOS DO ESPECIALISTA EDITAIS 👻 LISTAR FORMULÁRIOS DE AVALIAÇÃO                                                                                                    |                                                                                                    |
| Principal / Editais / Listar Editais / Projetos Cadastrados / Visualizar Projeto                                                                                                    | Seja bem vindo(a) ao sistema SISC&T<br>AUGUSTO ALVES BRASIL Especialista V-2.0.0-RC57                                                                                                    |
| Edital Informações do Projeto Equipe ANPPS Orçamento Cronograma                                                                                                    | 🚎 Imprimir                                                                                                    |
| ANPPS Principal:                                                                                                    |                                                                                                    |
| Subagenda Principal                                                                                                    |                                                                                                    |
| Avaliação Pós-Incorporação                                                                                                    |                                                                                                    |
| ANPPS Transversalidade:                                                                                                    |                                                                                                    |
| Subagenda Transversal                                                                                                    |                                                                                                    |
| Saúde Bucal                                                                                                    |                                                                                                    |
|                                                                                                    | VOLTAR ANTERIOR PROXIMO                                                                                                    |
| Secretaria de Ciência, Tecnologia, Inovação e Complexo da Saúde - SECTICS<br>Departamento de Ciência o Tecnologia - Decit<br>Coordenação Ceral de Forencia à Pesquas em Saúde - CGFPS | DATASUS<br>Departmente a informatica de fus                                                                                                    |

| DADOS DO ESPE                                                | ECIALISTA                                             | EDITAIS                                      | LISTAR FORMULÁRIO                          | OS DE AVALIAÇÃO                           |              | C                            |                                                     |
|--------------------------------------------------------------|-------------------------------------------------------|----------------------------------------------|--------------------------------------------|-------------------------------------------|--------------|------------------------------|-----------------------------------------------------|
| Principal / Editais /                                        | Listar Editais / F                                    | Projetos Cadas                               | rados / Visualizar Projeto                 |                                           | AUG          | Seja bem<br>JSTO ALVES BRASI | vindo(a) ao sistema SIS<br>L Especialista V-2.0.0-F |
| Edital Inf                                                   | 'ormações do P                                        | <sup>p</sup> rojeto Equ                      | ipe ANPPS Orçame                           | ento Cronograma                           |              |                              | 🚎 Imprir                                            |
| Justifica                                                    | tiva:                                                 |                                              |                                            |                                           |              |                              |                                                     |
|                                                              |                                                       |                                              |                                            |                                           |              |                              | 3000                                                |
| Tipo                                                         | v ∎ Iter                                              | n ≁ Es                                       | pecificação do Item                        | Justificativa da<br>Necessidade do Item 👻 | Quantidade 👻 | Valor Unitário               | Valor Total 👻                                       |
| Cust                                                         | eio Out                                               | tros                                         | dasdfasdfasdf                              | sadfasdfasdfsadf                          | 2            | R\$ 4.000,00                 | R\$ 8.000,00                                        |
| 10 🗸                                                         | Mostrando 1                                           | a 1 de 1 regi                                | stro(s)                                    |                                           | 14 4         | 1 de                         | 1 ▶ 🕅                                               |
| Totais:                                                      | Car                                                   | pital                                        |                                            | Custeio                                   |              | Geral                        |                                                     |
|                                                              | 0,                                                    | 00                                           |                                            | 8.000.00                                  |              | 8.000.00                     |                                                     |
|                                                              |                                                       |                                              |                                            |                                           |              | VOLTAR                       | ANTERIOR                                            |
| Secretaria de Ciêno<br>Departamento de C<br>Coordenação Gera | cia, Tecnologia,<br>Siência e Tecno<br>I de Fomento à | Inovação e l<br>logia - Decit<br>Pesquísa er | Complexo da Saúde - SEC<br>1 Saúde - CGEPS | TICS                                      |              |                              | 🔊 DATAS                                             |

Criado e Revisado por NDTI & PPSUS.

| OOS DO ESPECIALISTA EDITAIS 👻 LISTAR FORMU                               | LÁRIOS DE AVALIAÇÃO |                                                                                       |
|--------------------------------------------------------------------------|---------------------|---------------------------------------------------------------------------------------|
| ipal / Editais / Listar Editais / Projetos Cadastrados / Visualizar Proj | eto                 | Seja bem vindo(a) ao sistema SISC&T<br>AUGUSTO ALVES BRASIL Especialista V-2.0.0-RC57 |
| Edital Informações do Projeto Equipe ANPPS O                             | rçamento Cronograma | 🗯 Imprimir                                                                            |
| Atividade 🗸                                                              | Mês/ Ano Inicio 👻   | Mês/ Ano Fim 👻                                                                        |
| teste                                                                    | 08/2024             | 08/2026                                                                               |
|                                                                          |                     | VOLTAR ANTERIOR PROXIMO                                                               |
| taria de Ciência, Tecnologia, Inovação e Complexo da Saúde               | - SECTICS           | S DATACHIC                                                                            |

Imagem 18 – Etapas de Visualização do projeto em avaliação.

#### 4.3. Listar formulários de avaliação

Por fim, o especialista terá aos formulários de avaliação. Este deverá selecionar a lista o projeto pelo qual deseja baixar os arquivos. Uma vez selecionado, ficam disponíveis para download os pareceres de **Mérito Técnico-Científico** e de **Relevância Sóciossanitária**.

| -                                                                                                    | Edital:                                                 |
|----------------------------------------------------------------------------------------------------|---------------------------------------------------------|
| :dital:<br>Selecione V                                                                                                    | Teste Jurema 22/03/24 	✔                                |
| Selectone<br>Teste Jurema 22/03/24<br>AJurema 10 04 24 (TESTE)<br>Teste leonardo 27/05<br>Jurema 15 04 24 (TESTE)<br>Aaaa TESTEH to 524 (teste) | Mérito Técnico-Científico<br>Relevância Sócio-Sanitária |